SalesPartner Training Poster:

## Finding Properties for Buyers

Also Available in the SalesPartner Basics Course: Finding Buyers for Properties.

And Sending them information about these properties by email or post.

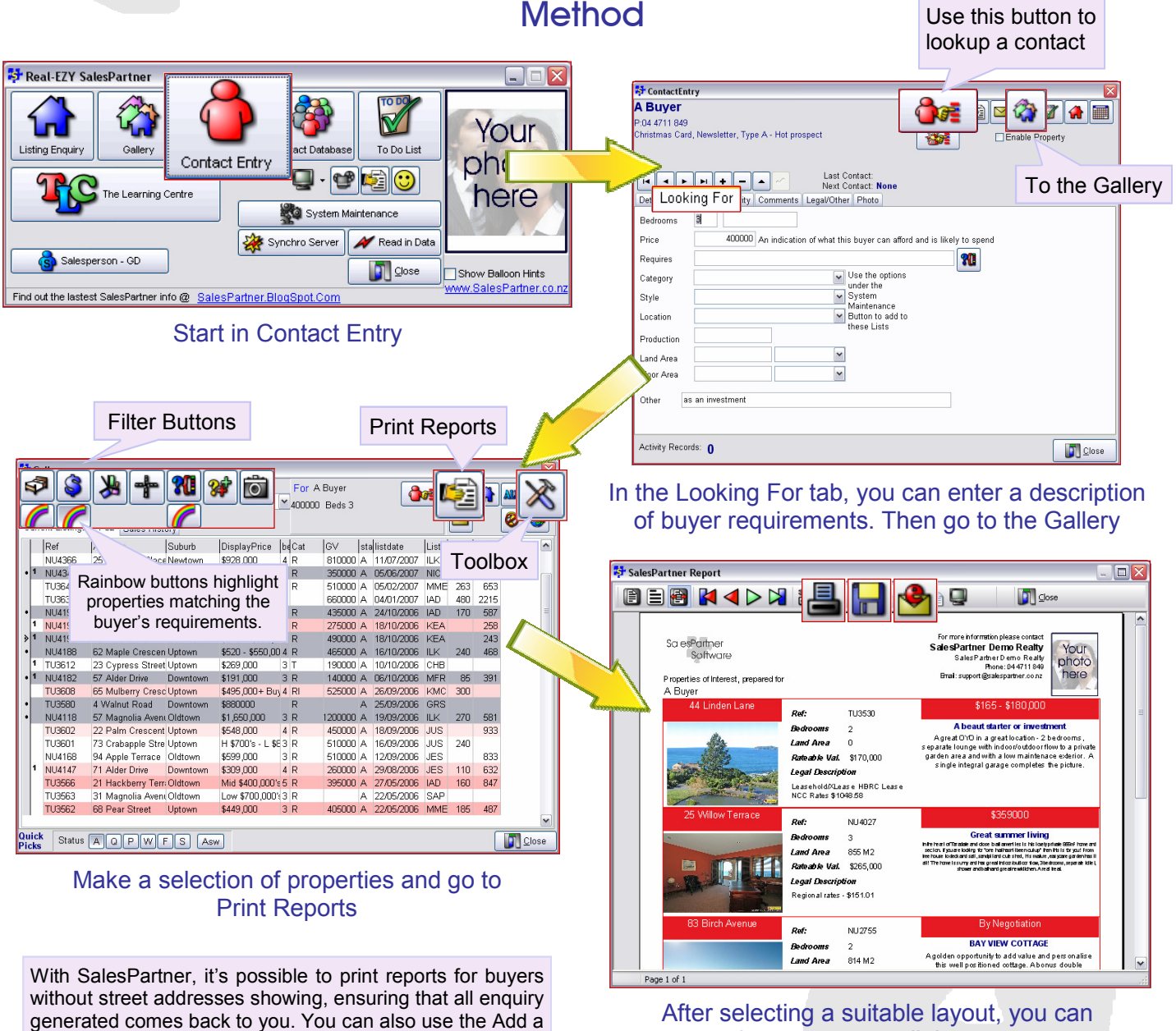

print, save or email the report.

A more detailed guide for this process is available in the SalesPartner Basics Course. This booklet is available for download from www.salespartner.co.nz/books or alternatively you can contact SalesPartner for more information and training materials.

SalesPartner Software "Real Estate Software Specialists"

Note feature in the Toolbox to create activity records to say that you've shown a buyer details of these properties.

> phone 04 4711 849 email support@salespartner.co.nz web www.salespartner.co.nz